| Go to this link and select Install Google Chrome                                                                                               | https://www.google.com/chrome/browser/                                                                                                    |
|----------------------------------------------------------------------------------------------------|----------------------------------------------------------------------------------------------------|
| The following page should open                                                                                                    | Get a fast, free web browser                                                                                                    |
| Click the 'Download Chrome' button                                                                                                    | Download Chrome                                                                                                    |
| <ol> <li>Uncheck the 'Set Google<br/>Chrome as my default browser'<br/>check box.</li> <li>Click the Accept and Install<br/>button.</li> </ol> | • A Contract of Contract of Co |

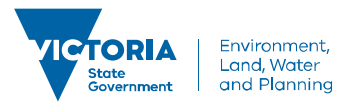

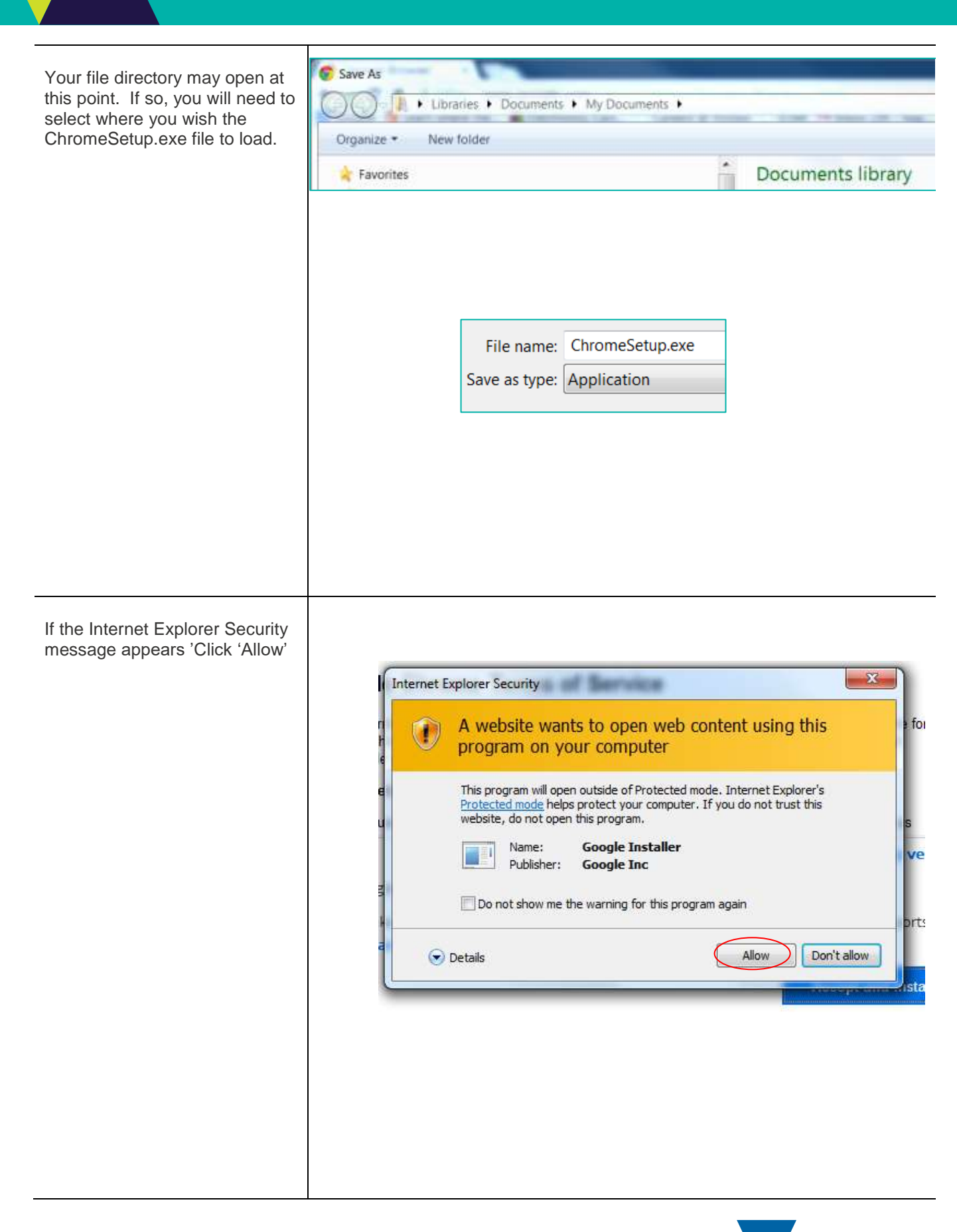

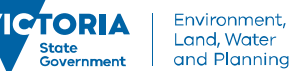

Click run if you are asked whether you want to run or save the application. Security warning such as these may appear.

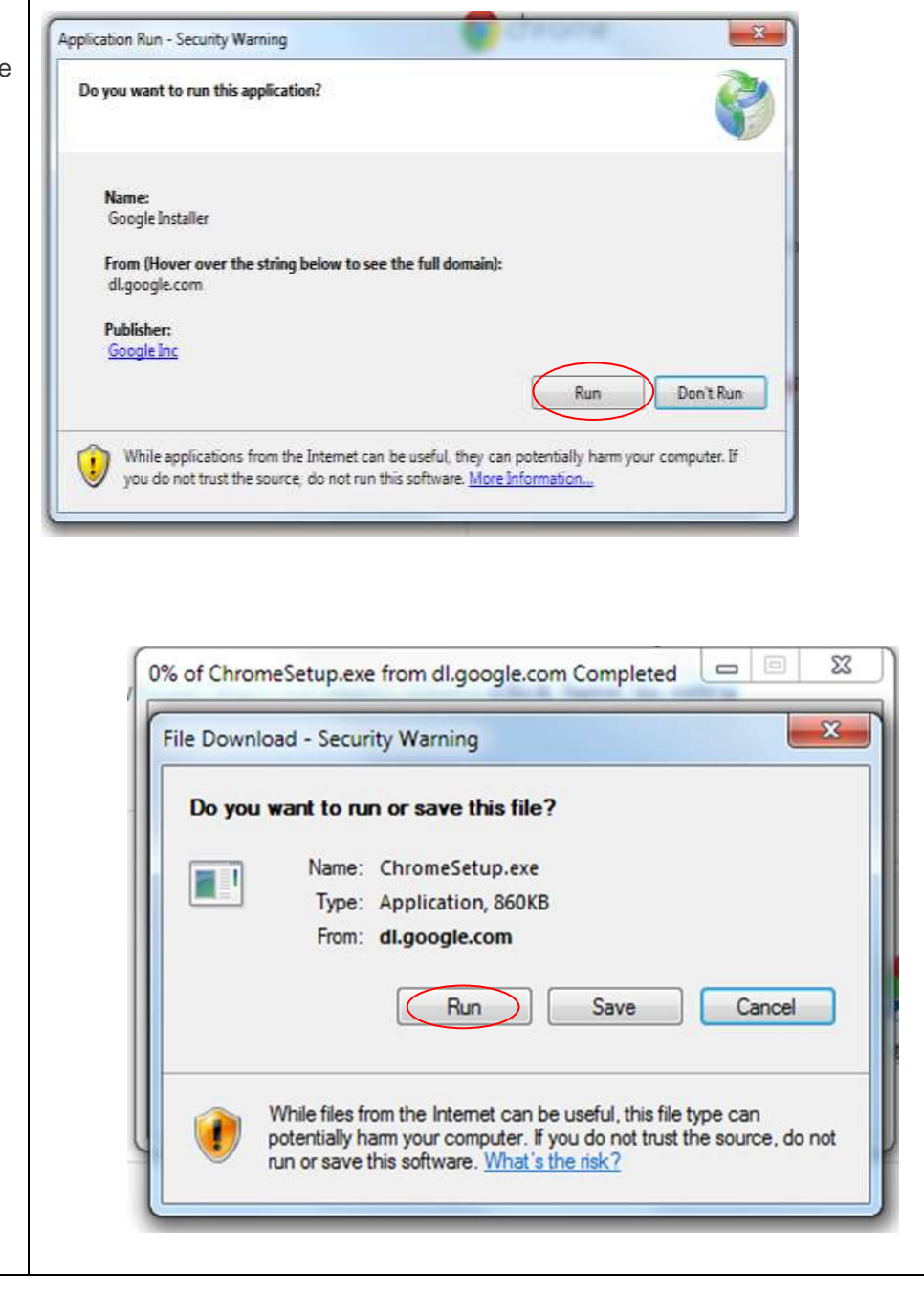

A box may appear asking "Do you want the program to make changes to this computer?" Click No (sorry a screen shot was not available for this).

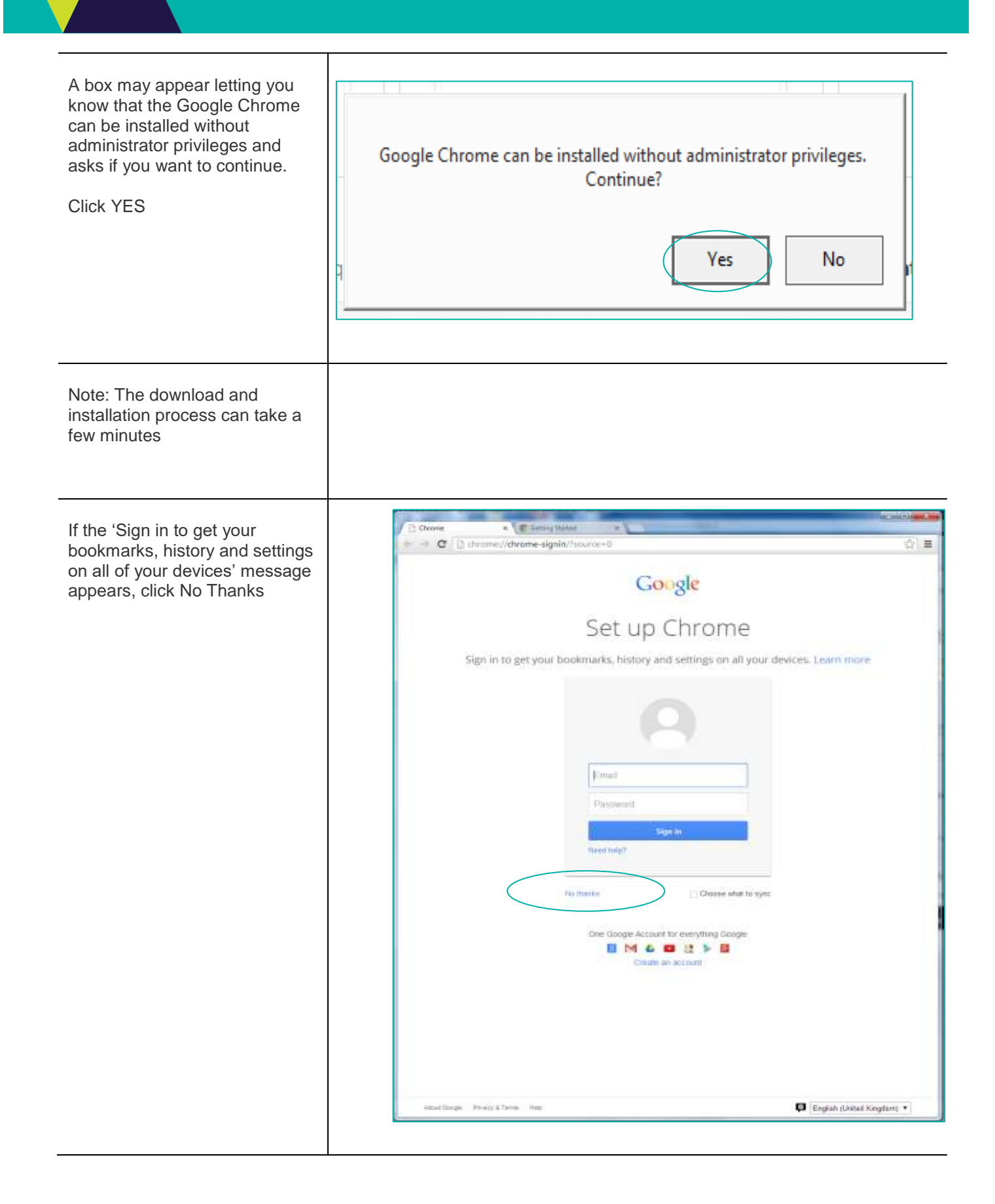

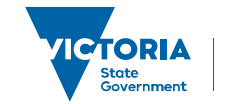

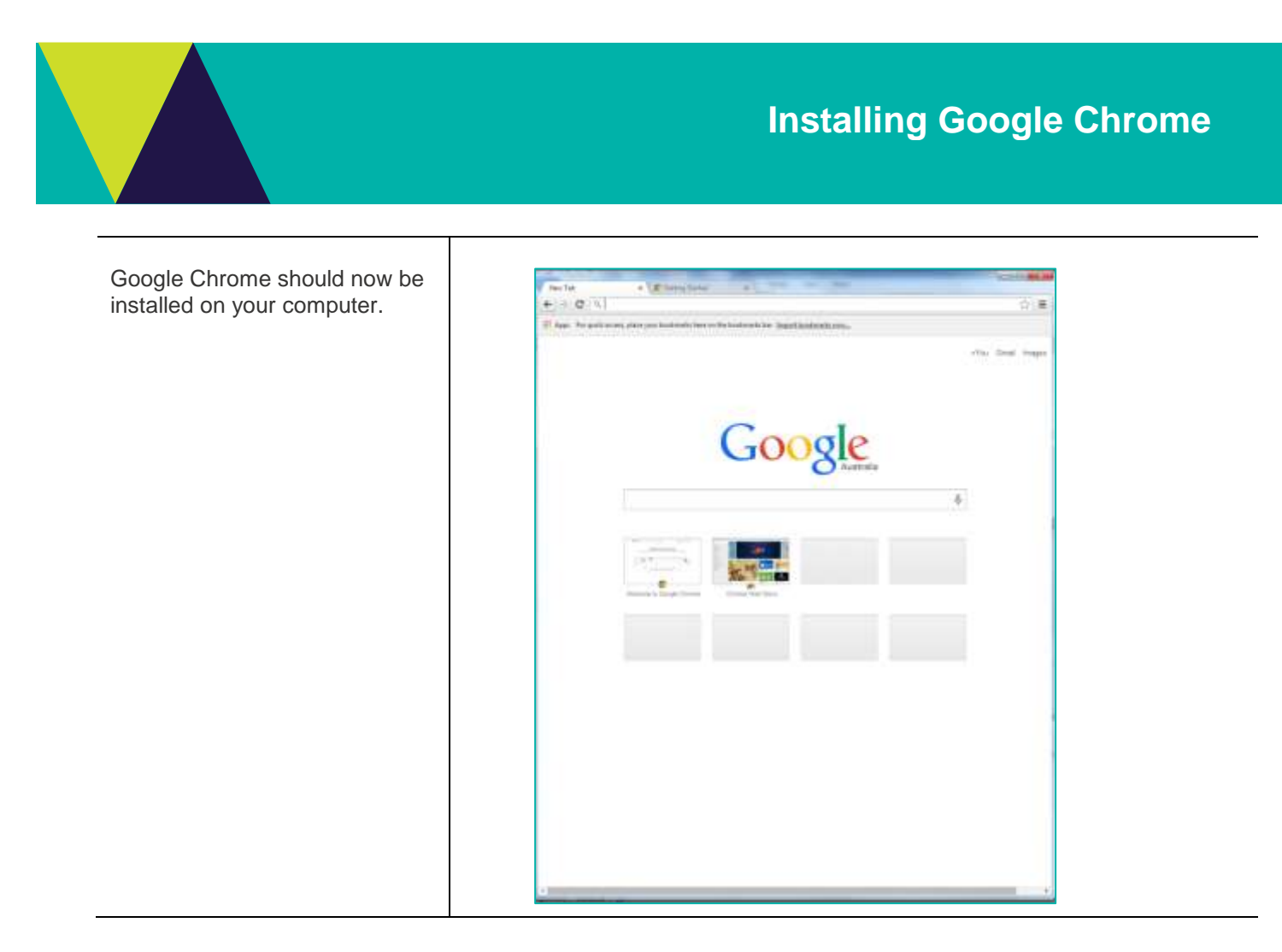

© The State of Victoria Department of Environment, Land, Water and Planning 2019

(0) $(\mathbf{i})$ 

This work is licensed under a Creative Commons Attribution 4.0 International licence. You are free to re-use the work under that licence, on the condition that you credit the State of Victoria as author. The licence does not apply to any images, photographs or branding, including

the Victorian Coat of Arms, the Victorian Government logo and the Department of Environment, Land, Water and Planning (DELWP) logo. To view a copy of this licence, visit http://creativecommons.org/licenses/by/4.0/

#### Disclaimer

This publication may be of assistance to you, but the State of Victoria and its employees do not guarantee that the publication is without flaw of any kind or is wholly appropriate for your particular purposes and therefore disclaims all liability for any error, loss or other consequence which may arise from you relying on any information in this publication.

### Accessibility

If you would like to receive this publication in an alternative format, please telephone the DELWP Customer Service Centre on 136186, email customer.service@delwp.vic.gov.au or via the National Relay Service on 133 677 www.relayservice.com.au. This document is also available on the internet at www.delwp.vic.gov.au.